# Índice

| Índice1                                  |
|------------------------------------------|
| Descripción del programa 2               |
| Base de Datos2                           |
| Programa2                                |
| Información Complementaria 2             |
| Consideraciones previas                  |
| Archivos necesarios                      |
| Habilitación de macros                   |
| Uso de la aplicación6                    |
| Modo de ingreso                          |
| Manejo de la aplicación                  |
| Tipo de gráfico                          |
| Estación9                                |
| Campañas11                               |
| Fechas                                   |
| Parámetros                               |
| Ejecución del programa14                 |
| Datos necesarios según tipo de gráfico15 |
| Información Adicional                    |
| Áreas de Vigilancia                      |
| Parámetros monitoreados17                |
| Norma Chilena de Riego19                 |
| Anteproyecto de Norma Secundaria 20      |
| Anexos                                   |
| Estaciones de Monitoreo21                |
| Parámetros Monitoreados 22               |

# Descripción del programa

#### **Base de Datos**

El documento *"Ap. Monitoreo Aguas Cachapoal.xlsm"* contiene una base de datos con los análisis de agua realizados por el Consejo de aguas del Cachapoal para 19 estaciones de monitoreo distribuidas en los principales cursos de agua pertenecientes a la subcuenca hidrográfica del río Cachapoal. De estas 19 estaciones 17 están incluidas dentro del anteproyecto de norma secundaria de calidad de aguas y otras 2 están consideradas como "estaciones en evaluación". Las coordenadas y límites que comprenden estas áreas de vigilancia se encuentran indicadas en el anexo Estaciones de Monitoreo.

La base de datos consta de mediciones de 53 parámetros para cada una de las 19 estaciones monitoreadas (listado de parámetros en anexo Parámetros Monitoreados). Estas mediciones son realizadas en 4 campañas anuales (Marzo, Junio, Septiembre y Diciembre), los muestreos comenzaron en Marzo del el año 2006 y han sido efectuados periódicamente hasta la fecha.

#### Programa

Dentro del archivo también se incluye una aplicación que permite administrar y analizar la base de datos mediante la filtración y representación gráfica de datos según lo que requiera el usuario. A través de esta aplicación el usuario podrá realizar las siguientes funciones:

- Representación de de tendencias para datos históricos
- Distribución espacial de concentraciones
- Comportamiento histórico estacional de parámetros
- Comparación de tendencias entre parámetros
- Cálculo de percentil 66 según proyecto de Norma Secundaria de calidad de aguas para la cuenca del Río Cachapoal y comparación con la misma
- Comparación de datos históricos con Norma de Riego NCh 1333.Of78

#### Información Complementaria

El documento *"Ap. Monitoreo Aguas Cachapoal.xlsm"* también contiene información necesaria para el facilitar el uso e interpretación de los análisis hechos con el programa, entre la información incluida esta:

- Ubicación geográfica y límites de áreas de vigilancia
- Glosario con información relevante de parámetros
- Consulta de valores para Norma Chilena de Riego
- Consulta de valores para Anteproyecto de Norma Secundaria

## **Consideraciones previas**

#### **Archivos necesarios**

Para utilizar el programa debe contar con el archivo *"Ap. Monitoreo Aguas Cachapoal.xlsm"* (W7 o XP según si utiliza Windows 7 o Windows XP respectivamente) que contiene la base de datos de monitoreo de aguas y la aplicación de análisis de datos. Junto con el archivo *"Ap. Monitoreo Aguas Cachapoal.xlsm"* también debe contar los archivos *"series\_barra.crtx"* y *"series\_linea.crtx"* en los cuales están guardadas las plantillas con los formatos de los gráficos generados por el programa.

#### Habilitación de macros

Antes de abrir el documento *"Ap. Monitoreo Aguas Cachapoal.xlsm"* que incluye la base de datos y la aplicación de análisis de datos se debe asegurar que MS Excel tiene permitido el uso de macros, para esto se debe habilitar esta opción en el Centro de Confianza de MS Excel como se indica a continuación.

| B                     | <b>≌</b> ) ∓         |                            |                  |
|-----------------------|----------------------|----------------------------|------------------|
| Nuevo                 | Documentos recientes |                            |                  |
| Abrir                 |                      |                            |                  |
| <u>G</u> uardar       |                      |                            |                  |
| G <u>u</u> ardar como |                      |                            |                  |
| Imprimir              |                      |                            |                  |
| Preparar              |                      |                            |                  |
| Enviar                |                      |                            |                  |
| Pu <u>b</u> licar     |                      | 1                          |                  |
|                       |                      |                            |                  |
|                       |                      | Dpciones de E <u>x</u> cel | X Salir de Excel |

-Haga clic en el **botón de Microsoft Office** (B) y, posteriormente, en **Opciones de Excel**.

-A continuación se abrirá la ventana **Opciones de Excel**, en esta ventana haga clic en la pestaña **Centro de confianza** y luego en el botón **Configuración del Centro de confianza**.

| Dpciones de Excel   | <u>×</u> !×                                                                                                    |
|---------------------|----------------------------------------------------------------------------------------------------|
| Más frecuentes      | Q Ayude a mantener los documentos seguros y el equipo protegido.                                                                                                    |
| Revisión            | Protección de la privacidad                                                                                                    |
| Guardar             | Microsoft concede gran importancia a la privacidad. Para obtener más información acerca de cómo Microsoft Office Excel                                                          |
| Avanzadas           | ayuda a proteger la privacidad, consulte las declaraciones de privacidad.                                                                                                    |
| Personalizar        | Declaración de privacidad de Microsoft Office Online                                                                                                    |
| Complementos        | Programa de mejora de la experiencia del cliente                                                                                                    |
| Centro de confianza | Seguridad y más información                                                                                                    |
| Recursos            | Obtener más información sobre la privacidad y seguridad en Microsoft Office Online.<br><u>Centro de seguridad de Microsoft Windows</u><br>Informática de confianza de Microsoft |
|                     | Centro de confianza de Microsoft Office Excel                                                                                                    |
|                     | El Centro de confianza contiene la configuración de seguridad y privacidad.<br>Esta configuración garantiza la seguridad del equipo. Le recomendamos que<br>no la cambie.       |
|                     |                                                                                                    |
|                     | Aceptar Cancelar                                                                                                    |

-Dentro de la ventana **Centro de Confianza** haga clic en la pestaña **Configuración de macros**, luego elija la opción **Deshabilitar todas las macros con notificación** o **Habilitar todas las macros** según sea su preferencia (opciones explicadas a continuación), finalmente haga clic en **Aceptar**.

| entro de confianza                                                                                                    |                                                                                                    | ?×       |
|----------------------------------------------------------------------------------------------------|----------------------------------------------------------------------------------------------------|----------|
| Editores de confianza                                                                                                    | Configuración de macros                                                                                                    |          |
| Editores de confianza<br>Ubicaciones de confianza<br>Complementos<br>Configuración de ActiveX<br>Configuración de macros<br>Barra de mensajes<br>Contenido externo y tr<br>Opciones de privacidad | Configuración de macros         Para las macros de documentos que no se encuentran en una ubicación de confianza:         C       Deshabilitar todas las macros on notificación         C       Deshabilitar todas las macros encuentran en una ubicación de confianza:         C       Deshabilitar todas las macros encuentran en una ubicación de confianza:         C       Deshabilitar todas las macros encuentran en una ubicación de confiance:         C       Deshabilitar todas las macros encepto las firmadas digitalmente         C       Habilitar todas las macros (no recomendado; puede ejecutarse código posiblemente peligroso)         Configuración de la macro del programador |          |
|                                                                                                    |                                                                                                    |          |
|                                                                                                    | Aceptar                                                                                                    | Cancelar |

<u>Deshabilitar todas las macros con notificación</u>: Este valor es el predeterminado. Haga clic en esta opción si desea deshabilitar las macros, pero recibiendo alertas de seguridad si hay macros presentes. De esta manera, cada vez que entre al documento deberá habilitar el uso de macros temporalmente de la siguiente manera.

-Al ingresar al documento aparecerá una **Advertencia de Seguridad** indicando que se han deshabilitado las macros, haga clic en el botón **Opciones...** que se encuentra junto a la advertencia de seguridad.

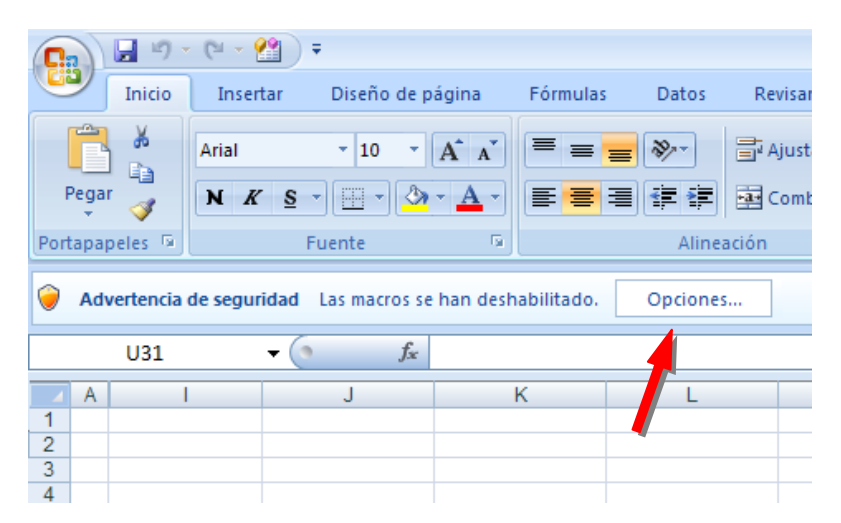

-Luego se abrirá la ventana **Opciones de seguridad de Microsoft Office**, en esta ventana haga clic en **Habilitar este contenido**, finalmente haga clic en **Aceptar**.

| Opciones de seguridad de Microsoft Office                                                                                                    | ? × |
|----------------------------------------------------------------------------------------------------|-----|
| Alerta de seguridad - Macro                                                                                                    |     |
| Macro<br>Las macros se han habilitado. Las macros pueden contener virus u otros riesgos para l<br>seguridad. No habilite este contenido a menos que confie en el origen del archivo.                               | a   |
| Advertencia: no es posible determinar si el contenido procede de un orige<br>de confianza. Debe dejar este contenido deshabilitado a menos que de él<br>dependa cierta funcionalidad básica y confíe en su origen. | en  |
| Más información                                                                                                    |     |
| Ruta de acceso del archivo: D:\\aray037\Escritorio\Copia de programa datos3.xls                                                                                                    | m   |
| <ul> <li>Ayudar a protegerme contra contenido desconocido (recomendado)</li> </ul>                                                                                                    |     |
| ⊕ <u>H</u> abilitar este contenido                                                                                                    |     |
| Abrir el Centro de confianza Cancela                                                                                                    | ar  |

*Habilitar todas las macros:* Elija esta opción para permitir que se ejecute la aplicación automáticamente sin recibir ninguna alerta de seguridad.

# Uso de la aplicación

#### Modo de ingreso

Para acceder a la aplicación se debe abrir el archivo *"Ap. Monitoreo Aguas Cachapoal.xlsm"*, una vez dentro, y si se han seguido los pasos mencionados en la sección Consideraciones Previas, se mostrará la ventana **Modo de Ingreso.** 

| Modo de Ingreso 🛛 🔀           |               |  |  |
|-------------------------------|---------------|--|--|
| Seleccione el modo de ingreso |               |  |  |
|                               |               |  |  |
| Usuario                       | Administrador |  |  |
|                               |               |  |  |

<u>Usuario</u>: Al seleccionar el modo de ingreso **Usuario** usted tendrá acceso a todas las funciones ofrecidas por la aplicación.

<u>Administrador</u>: Al seleccionar el modo de ingreso **Administrador** se tendrá acceso a modificar o actualizar los contenidos y estructura de la base de datos, límites para normas incluidas y programación de la aplicación.

Para acceder como administrador se le solicitará su contraseña como se indica a continuación;

| Ingrese su Contraseña |       |  |
|-----------------------|-------|--|
|                       |       |  |
| Ac                    | eptar |  |

\*Los cambios realizados en el modo administrador pueden afectar el funcionamiento del programa.

Después de seleccionar el modo de ingreso usted accederá a una planilla Excel que consta de 2 hojas "Inicio" y "Estaciones y Parámetros".

### Manejo de la aplicación

En la hoja "Inicio" solo se encuentra el botón

, al hacer clic sobre este botón usted accederá a la aplicación y se abrirá la ventana Generar Gráfico la cual consta de 2 pestañas, Tipo de Gráfico y Datos.

| Generar Gráfico 🗙                                                                     | Generar Gráfico 🔀                                        |
|---------------------------------------------------------------------------------------|----------------------------------------------------------|
| Tipo de Gráfico Datos                                                                 | Tipo de Gráfico Datos                                    |
| Concentración<br>v/s Tiempo<br>(En una estación determinada)                          | Estación Selec. Estación<br>Campaña 💽<br>Fecha Inicial 🔄 |
| Concentración<br>Concentración<br>V/s Estaciones<br>(*En una fecha determinada)       | Fecha Final                                              |
| Concentración<br>v/s Campañas<br>("En una estación determinada)                       | Parámetros Graficar Graficar                             |
| Comparación<br>Percentil 66 con<br>Norma Secundaria<br>(*En una estación determinada) | Gráficos                                                 |

### Tipo de gráfico

En la pestaña **Tipo de gráfico** se muestran las 4 opciones de gráficos que se pueden realizar.

<u>Concentración v/s Tiempo (estación única)</u>: grafica el comportamiento histórico de el o los parámetros seleccionados (máximo 3 simultáneamente) dentro del periodo de tiempo determinado por el usuario en una estación de monitoreo a elección, dando la opción de comparar los resultados con la Norma de Riego NCh 1333.

<u>Concentración v/s Estaciones (fecha única)</u>: muestra la distribución espacial de concentraciones de los parámetros elegidos (máximo 3 simultáneamente) en las estaciones de monitoreo determinadas por el usuario en una fecha especificada, dando la opción de comparar los resultados con la Norma de Riego NCh 1333.

<u>Concentración v/s Campañas (estación única)</u>: grafica el comportamiento histórico estacional de los parámetros escogidos (máximo 3 simultáneamente) dentro del periodo de tiempo determinado por el usuario para la campaña escogida (Marzo, Junio, Septiembre o Diciembre) en una estación de monitoreo a elección. Es decir esta opción graficaría, por ejemplo, todas las mediciones hechas en los meses de Marzo dentro de un periodo de tiempo lo que mostraría el comportamiento de los parámetros en periodos donde las condiciones hídricas y climáticas son similares (caudal, t°, etc.), al igual que las opciones anteriores dando la posibilidad de comparar los resultados con la Norma de Riego NCh 1333.

<u>Comparación Percentil 66 con Norma Secundaria (estación única)</u>: Según la información disponible en la base de datos calcula los valores de percentil 66 según la definición dada en el Anteproyecto de Norma Secundaria de Calidad de Aguas para los parámetros elegidos (máximo 3 simultáneamente) y los compara con los límites establecidos en el mismo Anteproyecto. Entregando como resultado una tabla con el cálculo de los percentiles correspondientes y un gráfico con la comparación de datos con el Anteproyecto de Norma Secundaria. En la pestaña Datos el usuario define las condiciones bajo las cuales se generará el gráfico seleccionado. Dentro de este menú se pueden elegir parámetros a evaluar, estaciones de monitoreo, fechas de evaluación y si se desea o no incluir la Norma de Riego en el gráfico.

#### Estación

Para seleccionar una estación a evaluar haga clic sobre el botón Selec. Estación.

| Generar Gráfico       | ×                   |
|-----------------------|---------------------|
| Tipo de Gráfico Datos |                     |
| Estación              | Selec. Estación     |
| Campaña               |                     |
| Fecha Inicial         | Cal                 |
| Fecha Final           | Cal.                |
| Fecha Evaluación      | Cal.                |
| Incluir Norma Riego   |                     |
| Parámetros Par.       | Graficar            |
| Par.                  | Limpiar<br>Gráficos |
|                       |                     |
|                       |                     |

Si ha elegido un tipo de gráfico que evalúa una estación única se abrirá el siguiente cuadro, donde deberá seleccionar la estación que desee.

| Seleccione la estación a evaluar 🛛 🗙 |      |      |      |      |
|--------------------------------------|------|------|------|------|
| CA10                                 | CA20 | CA30 | CA40 | CA50 |
| CA60                                 | CA70 | PA10 | CO10 | LC10 |
| CL10                                 | CL20 | ZA10 | RI10 | AV10 |
| AV20                                 | AV30 | RIEV | CLEV |      |

Si ha elegido la el gráfico **Concentración v/s Estaciones** se abrirá la siguiente ventana donde debe seleccionar todas las estaciones que desee evaluar, una vez escogidas las estaciones haga clic sobre el botón **Aceptar**.

| Seleccione las estaciones a evaluar 🛛 🗙 |        |        |         |  |
|-----------------------------------------|--------|--------|---------|--|
| CA10                                    | CA20   | CA30   | CA40    |  |
| CA50                                    | 🗖 CA60 | CA70   | 🗖 PA10  |  |
| C010                                    | □ LC10 | 🗌 CL10 | 🗖 CL20  |  |
| 🗖 ZA10                                  | 🗖 RI10 | □ AV10 | □ AV20  |  |
| 🗖 AV30                                  | RIEV   |        | 🗖 Todas |  |
| Aceptar                                 |        |        |         |  |

## Campañas

Si ha seleccionado el gráfico **Concentración v/s Campañas** deberá escoger una campaña a evaluar, para esto haga clic sobre el botón de lista desplegable a la derecha del título **Campañas**.

| Generar Gráfico       | ×               |
|-----------------------|-----------------|
| Tipo de Gráfico Datos |                 |
| Estación              | Selec. Estación |
| Campaña               |                 |
| Fecha Inicial         |                 |
| Fecha Final           |                 |
| Fecha Evaluación      | Cal.            |
| Incluir Norma Riego   |                 |
| Parámetros Par.       | Graficar        |
|                       | Gráficos        |
|                       |                 |
|                       |                 |
|                       |                 |

A continuación se mostrará la siguiente lista donde deberá elegir la campaña (mes) a evaluar.

|            | • |
|------------|---|
| Todas      |   |
| Marzo      |   |
| Junio      |   |
| Septiembre |   |
| Diciembre  |   |

### Fechas

Para escoger el periodo de tiempo o la fecha única a evaluar haga clic sobre el botón **cal.** que se encuentra a la derecha de los textos **Fecha Inicial**, **Fecha Final** o **Fecha de Evaluación** según corresponda.

| Generar Gráfico                    | ×                               |
|------------------------------------|---------------------------------|
| Tipo de Gráfico Datos              |                                 |
| Estación                           | Selec. Estación                 |
| Campaña                            | <b></b>                         |
| Fecha Inicial                      | Cal                             |
| Fecha Final                        |                                 |
| Fecha Evaluación                   | Cal                             |
| Incluir Norma Riego                |                                 |
| Parámetros<br>Par.<br>Par.<br>Par. | Graficar<br>Limpiar<br>Gráficos |

Luego se abrirá el calendario correspondiente donde deberá seleccionar el año, mes y día de la fecha que desee evaluar.

| lija una P | echa |        |     |     |     | X      | 1 | 4ño | 2006 | 5 🔽   | Me    | s Ei | nero |   |
|------------|------|--------|-----|-----|-----|--------|---|-----|------|-------|-------|------|------|---|
| ije ener   | En   | e 2006 |     | Ene | •   | 2006 - |   |     |      | Ene   | ro de | 200  | 6    |   |
| Lun        | Mar  | Mié    | Jue | Vie | Sáb | Dom    |   | Lun | Mar  | Mie   | Jue   | Vie  | Sáb  |   |
| 26         | 27   | 28     | 29  | 30  | 31  | 1      |   |     |      | 01    | 02    | 03   | 04   |   |
| 2          | 3    | 4      | 5   | 6   | 7   | 8      |   | 06  | 07   | 08    | 09    | 10   | 11   |   |
| 9          | 10   | 11     | 12  | 13  | 14  | 15     |   | 13  | 14   | 15    | 16    | 17   | 18   |   |
| 16         | 17   | 19     | 10  | 20  | 24  | 22     |   | 20  | 21   | 22    | 23    | 24   | 25   |   |
| 10         | 17   | 10     | 13  | 20  | 21  | 22     |   | 27  | 28   | 29    | 30    | 31   |      |   |
| 23         | 24   | 25     | 26  | 27  | 28  | 29     |   |     |      |       |       |      |      |   |
| 30         | 31   | 1      | 2   | 3   | 4   | 5      |   |     | le l | nicio |       | Ir   | Hau  |   |
|            |      |        |     |     |     |        |   |     |      | mciu  |       |      | поу  | _ |
|            |      |        |     |     |     |        |   |     |      |       | Cerr  | ar   |      |   |

(Calendario Windows XP)

(Calendario Windows 7)

•

#### Parámetros

Para seleccionar los parámetros a evaluar haga clic sobre el botón **Par.** que se encuentra en la sección **Parámetros** donde puede elegir hasta 3 parámetros para analizar simultáneamente. Además si desea comparar los resultados obtenidos con la Norma de Riego NCh 1333 marque la casilla **Incluir Norma Riego**.

| Generar Gráfico            | ×                               |
|----------------------------|---------------------------------|
| Tipo de Gráfico Datos      |                                 |
| Estación                   | Selec. Estación                 |
| Campaña                    | <b></b>                         |
| Fecha Inicial              | Cal.                            |
| Fecha Final                | Cal.                            |
| Fecha Evaluación           | Cal.                            |
| Incluir Norma Riego        |                                 |
| Parámetros<br>Par.<br>Par. | Graficar<br>Limpiar<br>Gráficos |

Al hacer clic sobre el botón **Par.** se abrirá el siguiente cuadro donde deberá seleccionar el parámetro que desee evaluar.

| E | Elija un Parámetro |                  |                  |           |              |          |  |  |
|---|--------------------|------------------|------------------|-----------|--------------|----------|--|--|
|   | CF                 | CT               | Ayg              | Al        | Al dis.      | NH4      |  |  |
|   | [NMP/100ml]        | [NMP/100ml]      | [mg/L]           | [mg/L]    | [mg/L]       | [mg/L]   |  |  |
|   | As                 | As dis.          | B                | B dis.    | Cd           | Cd dis.  |  |  |
|   | [mg/L]             | [mg/L]           | [mg/L]           | [mg/L]    | [mg/L]       | [mg/L]   |  |  |
|   | CN                 | Cloruro          | Cu               | Cu dis.   | Cond. Elect. | Cr       |  |  |
|   | [mg/L]             | [mg/L]           | [mg/L]           | [mg/L]    | [uS/cm]      | [mg/L]   |  |  |
|   | Cridis.            | DBO5             | Deterg.          | Sn        | Sn dis.      | Fluoruro |  |  |
|   | [mg/L]             | [mg/L]           | [mg/L]           | [mg/L]    | [mg/L]       | [mg/L]   |  |  |
|   | HCF                | HCV              | Fe               | Fe dis.   | Mn           | Mn dis.  |  |  |
|   | [mg/L]             | [mg/L]           | [mg/L]           | [mg/L]    | [mg/L]       | [mg/L]   |  |  |
|   | Hg                 | Hg dis.          | Mo               | Mo dis.   | Ni           | Ni dis.  |  |  |
|   | [mg/L]             | [mg/L]           | [mg/L]           | [mg/L]    | [mg/L]       | [mg/L]   |  |  |
|   | Nitritos           | ⊖ dis.           | RAS              | Pb        | Pb dis.      | SDT      |  |  |
|   | [mg/L]             | [mg/L]           | [%]              | [mg/L]    | [mg/L]       | [mg/L]   |  |  |
|   | SST                | Se               | Se dis.          | Sulfatos  | Sulfuros     | Zn       |  |  |
|   | [mg/L]             | [mg/L]           | [mg/L]           | [mg/L]    | [mg/L]       | [mg/L]   |  |  |
|   | Zn dis.<br>[mg/L]  | P tot.<br>[mg/L] | N tot.<br>[mg/L] | рН<br>[·] | T*<br>[C*]   | Vacío    |  |  |

Si ha optado por comparar los resultados con la Norma de Riego y ha seleccionado los parámetros Sólidos Disueltos Totales y/o Conductividad se abrirá la siguiente ventana donde deberá elegir la calcificación de aguas con la que se desea comparar.

| Elija la clasificación del agua del cauco                                                                      | e elegido                                       | ×                                             |
|----------------------------------------------------------------------------------------------------|-------------------------------------------------|-----------------------------------------------|
| Clasificación                                                                                                  | Conductividad específica, c,<br>µmhos/cm a 25°C | Sólidos disueltos totales, s,<br>mg/l a 105°C |
| C Agua con la cual generalmente no se<br>observarán efectos perjudiciales                                      | c ≤ 750                                         | s ≤ 500                                       |
| C Agua que puede tener efectos<br>perjudiciales en cultivos sensibles                                          | 750 < c ≤ 1500                                  | 500 < s ≤ 1000                                |
| Agua que puede tener efectos adversos<br>C en muchos cultivos y necesita de<br>métodos de manejo cuidadosos    | 1500 < c ≤ 3000                                 | 1000 < c ≤ 2000                               |
| Agua que puede ser usada para plantas<br>O tolerantes en suelos permeables con<br>métodos de manejo cuidadosos | 3000 < c ≤ 7500                                 | 2000 < c ≤ 5000                               |
|                                                                                                    | Aceptar                                         |                                               |

### Ejecución del programa

Finalmente para generar el gráfico según lo pedido se debe hacer clic sobre el botón **Graficar**, con lo que se obtendrá una tabla con los datos filtrados, un gráfico editable que depende de esta tabla y un gráfico estático en una hoja nueva.

Por otro lado si, después de hacer varios análisis, desea borrar los gráficos obtenidos haga clic sobre el botón **Limpiar Gráficos**, lo que eliminará todos los gráficos presentes en el documento.

| G | ienerar Gráfico                | x |
|---|--------------------------------|---|
|   | Tipo de Gráfico Datos          | _ |
|   | Estación Selec. Estación       |   |
|   | Campaña 💽                      |   |
|   | Fecha Inicial cat.             |   |
|   | Fecha Final                    |   |
|   | Fecha Evaluación 📃 🔄 💷         |   |
|   | Incluir Norma Riego 🔲          |   |
|   | Parámetros<br>Par.<br>Graficar |   |
|   | Par. Limpiar<br>Gráficos       |   |
|   |                                |   |

# Datos necesarios según tipo de gráfico

A continuación se listan los datos que debe introducir el usuario para obtener el gráfico que se haya seleccionado.

| <u>Concentración v/s Tiempo:</u>     | -Estación<br>-Fecha Inicial<br>-Fecha Final<br>-Parámetros             |
|--------------------------------------|------------------------------------------------------------------------|
| <u>Concentración v/s Estaciones:</u> | -Estaciones<br>-Fecha de Evaluación<br>-Parámetros                     |
| <u>Concentración v/s Campañas:</u>   | -Estación<br>-Campaña<br>-Fecha Inicial<br>-Fecha Final<br>-Parámetros |
| Comparación Percentil 66 con l       | <u>Norma Secundaria:</u><br>-Estación                                  |

-Parámetros

#### Información Adicional

En la hoja *"Estaciones y Parámetros"* se encuentra el detalle de los parámetros disponibles para analizar (anexo Parámetros Monitoreados) y el listado de las estaciones de monitoreo junto con sus respectivos límites (anexo Estaciones de Monitoreo), además puede encontrar información más detallada sobre:

- Áreas de Vigilancia
- Parámetros Monitoreados
- Norma Chilena de Riego
- Anteproyecto de Norma Secundaria

### Áreas de Vigilancia

Para obtener más información sobre las áreas de vigilancias contempladas en el plan de monitoreo debe hacer clic sobre el botón siguiente ventana:

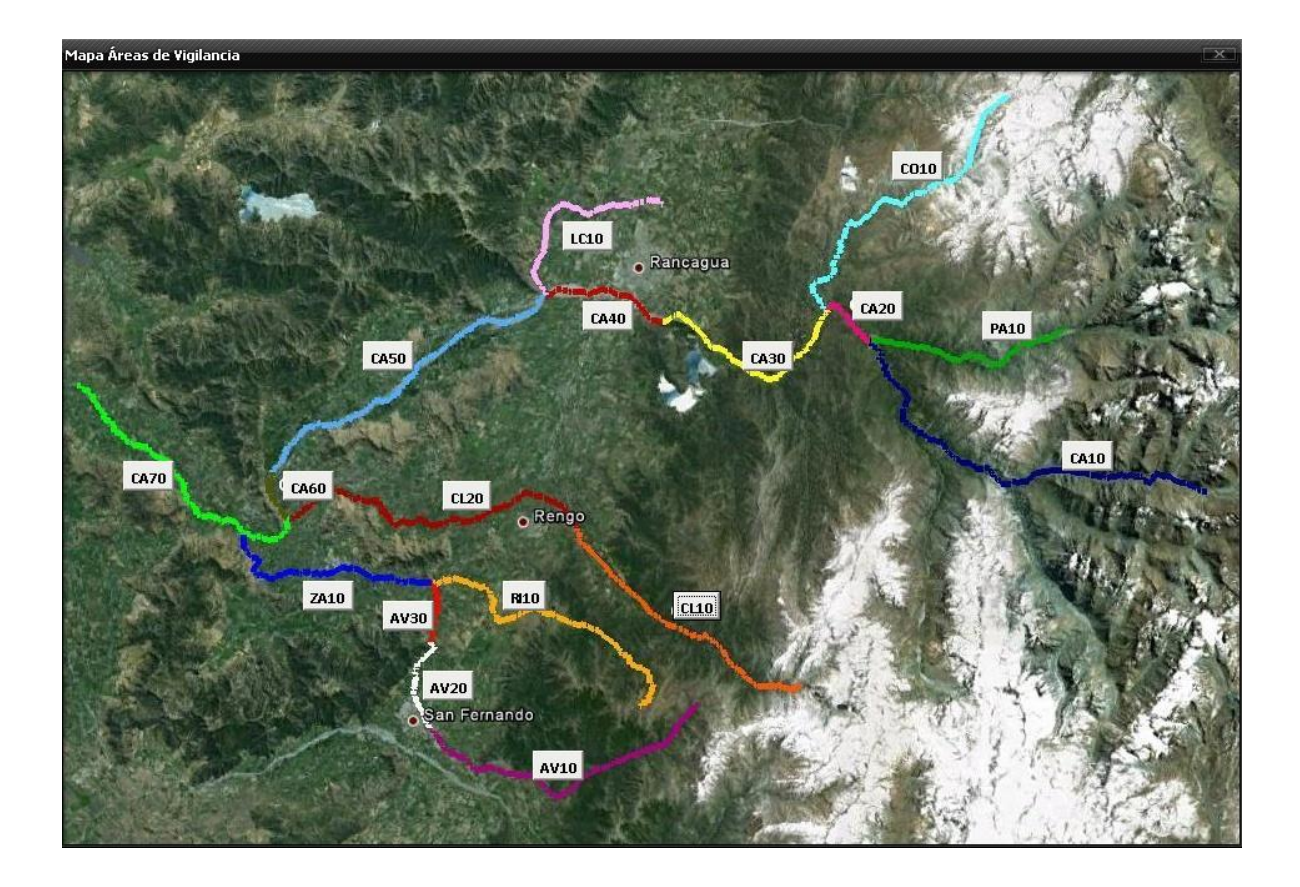

En esta ventana se muestra el mapa correspondiente a la provincia en el cual se muestran las distintas áreas de vigilancia y su respectiva ubicación geográfica. Además, si desea obtener información adicional sobre un área específica puede hacer clic sobre el nombre de cualquier área, al hacer esto se abrirá una ventana como la siguiente:

| Río Cachapoal, Estación CA-30 |                               |                  |          |         |  |  |  |  |  |
|-------------------------------|-------------------------------|------------------|----------|---------|--|--|--|--|--|
|                               | Límites Área Coordenadas UTM  |                  |          |         |  |  |  |  |  |
|                               | de Viginalcia                 |                  |          |         |  |  |  |  |  |
| Inicio                        | Confluencia Río Coya          |                  |          | 6213840 |  |  |  |  |  |
| Término                       | Confluencia Estero Los Leones |                  | 342314   | 6212278 |  |  |  |  |  |
|                               | Periodo Monitoreado           | 01/03/2006 a 12, | /12/2012 |         |  |  |  |  |  |

En la cual se indica el inicio y termino del tramo junto con sus respectivas coordenadas geográficas y también el periodo de tiempo en el cual se han hecho monitoreos en la zona.

#### Parámetros monitoreados

Si desea obtener más información sobre los parámetros que se incluyen en el plan de monitoreas debe hacer clic sobre el botón cuadro:

| Elija un parámetro para obtener mas información |               |         |          |              |          |
|-------------------------------------------------|---------------|---------|----------|--------------|----------|
| CF                                              | CT            | AyG     | Al       | Al dis.      | NH4      |
| [NMP/100ml]                                     | [NMP/100ml]   | [mg/L]  | [mg/L]   | [mg/L]       | [mg/L]   |
| As                                              | As dis.       | B       | B dis.   | Cd           | Cd dis.  |
| [mg/L]                                          | [mg/L]        | [mg,lL] | [mg/L]   | [mg/L]       | [mg/L]   |
| CN                                              | Cloruro       | Cu      | Cu dis.  | Cond. Elect. | Cr       |
| [mg/L]                                          | [mg/L]        | [mg/L]  | [mg/L]   | [uS/cm]      | [mg/L]   |
| Cr dis.                                         | DBO5          | Deterg. | Sn       | Sn dis.      | Fluoruro |
| [mg/L]                                          | [mg/L]        | [mg/L]  | [mg/L]   | [mg/L]       | [mg/L]   |
| HCF                                             | HCV           | Fe      | Fe dis.  | Mn           | Mn dis.  |
| [mg/L]                                          | [mg/L]        | [mg/L]  | [mg/L]   | [mg/L]       | [mg/L]   |
| Hg                                              | Hg Hg dis.    |         | Mo dis.  | Ni           | Ni dis.  |
| [mg/L]                                          | [mg/L] [mg/L] |         | [mg/L]   | [mg/L]       | [mg/L]   |
| Nitritos O dis.                                 |               | RAS     | Pb       | Pb dis.      | SDT      |
| [mg/L] [mg/L]                                   |               | [%]     | [mg/L]   | [mg/L]       | [mg/L]   |
| SST Se                                          |               | Se dis. | Sulfatos | Sulfuros     | Zn       |
| [mg/L] [mg/L]                                   |               | [mg/L]  | [mg/L]   | [mg/L]       | [mg/L]   |
| Zn dis. P tot. N tot. pH T*                     |               |         |          |              | ,        |
| [mg/L] [mg/L] [-] [C*]                          |               |         |          |              | ']       |

En este cuadro se encuentran todos los parámetros que está incluidos en el plan de monitoreo. Para obtener información adicional sobre algún parámetro debe hacer clic sobre el que elija, luego se abrirá una ventana como la siguiente:

| Información Coliformes Fecales |                                                                                                    |  |  |  |  |
|--------------------------------|----------------------------------------------------------------------------------------------------|--|--|--|--|
| Parámetro                      | Coliformes Fecales                                                                                                    |  |  |  |  |
| Abreviación                    | CF                                                                                                    |  |  |  |  |
| Unidad                         | [NMP/100ml]<br>(Número Más Probable/ 100 Mililitros)                                                                                                 |  |  |  |  |
| Límite de Detección            | 2 [NMP/100ml]                                                                                                    |  |  |  |  |
| Descripción                    | Mide la concentración de Coliformes<br>Fecales, estos son un grupo de<br>microorganismos los cuales son<br>transmitidos por medio de<br>excrementos. |  |  |  |  |

En este cuadro se presenta una breve descripción del parámetro además de la abreviación para este utilizada en el programa, unidad en que se expresan los resultados, límite de detección en laboratorio y el nombre completo del parámetro.

### Norma Chilena de Riego

Si desea ver los valores límite indicados para los parámetros incluidos en la Norma Chilena de Riego debe hacer clic sobre el botón ventana:

| Norma Chilena de Riego NCh 1333 🛛 💌                  |                  |  |  |  |  |
|------------------------------------------------------|------------------|--|--|--|--|
| Parámetro                                            | Límite           |  |  |  |  |
| Aluminio                                             | 5 [mg/l]         |  |  |  |  |
| Arsénico                                             | 0,1 [mg/l]       |  |  |  |  |
| Bario                                                | 4 [mg/l]         |  |  |  |  |
| Berilio                                              | 0,1 [mg/l]       |  |  |  |  |
| Boro                                                 | 0,75 [mg/l]      |  |  |  |  |
| Cadmio                                               | 0,01 [mg/l]      |  |  |  |  |
| Cianuro                                              | 0,2 [mg/l]       |  |  |  |  |
| Cloruro                                              | 200 [mg/l]       |  |  |  |  |
| Cobalto                                              | 0,05 [mg/l]      |  |  |  |  |
| Cobre                                                | 0,2 [mg/l]       |  |  |  |  |
| Cromo                                                | 0,1 [mg/l]       |  |  |  |  |
| Fluoruro                                             | 1 [mg/l]         |  |  |  |  |
| Hierro                                               | 5 [mg/l]         |  |  |  |  |
| Litio                                                | 2,5 [mg/l]       |  |  |  |  |
| Litio (criticos)                                     | 0,075 [mg/l]     |  |  |  |  |
| Manganeso                                            | 0,2 [mg/l]       |  |  |  |  |
| Mercurio                                             | 0,001 [mg/l]     |  |  |  |  |
| Molibdeno                                            | 0,01 [mg/l]      |  |  |  |  |
| Niquel                                               | 0,2 [mg/l]       |  |  |  |  |
| Plata                                                | 0,2 [mg/l]       |  |  |  |  |
| Plomo                                                | 5 [mg/l]         |  |  |  |  |
| Selenio                                              | 0,02 [mg/l]      |  |  |  |  |
| Sodio porcentual                                     | 35 %             |  |  |  |  |
| Sulfato                                              | 250 [mg/l]       |  |  |  |  |
| Vanadio                                              | 0,1 [mg/l]       |  |  |  |  |
| Zinc                                                 | 2 [mg/l]         |  |  |  |  |
| Coliformes Fecales                                   | 1000 [NMP/100ml] |  |  |  |  |
| pН                                                   | 5,5 - 9          |  |  |  |  |
| Clasificación de aguas para<br>riego según salinidad |                  |  |  |  |  |

Este cuadro contiene la información de los límites permitidos para cada parámetro incluido en la Norma Chilena de Riego. Si además desea ver la clasificación de aguas según salinidad que se señala en la norma, debe hacer clic sobre **Clasificación de aguas para riego según salinidad**, después de lo cual se abrirá el siguiente cuadro:

| Clasificación según salinidad                                                                                |                                                 |                                               |  |  |  |  |  |  |  |
|----------------------------------------------------------------------------------------------------|-------------------------------------------------|-----------------------------------------------|--|--|--|--|--|--|--|
| Clasificación                                                                                                | Conductividad específica,<br>c, µmhos/cm a 25°C | Sólidos disueltos totales,<br>s, mg/l a 105°C |  |  |  |  |  |  |  |
| Agua con la cual generalmente no se<br>observarán efectos perjudiciales                                      | c ≤ 750                                         | s ≤ 500                                       |  |  |  |  |  |  |  |
| Agua que puede tener efectos<br>perjudiciales en cultivos sensibles                                          | 750 < c ≤ 1500                                  | 500 < s ≤ 1000                                |  |  |  |  |  |  |  |
| Agua que puede tener efectos<br>adversos en muchos cultivos y necesita<br>de métodos de manejo cuidadosos    | 1500 < c ≤ 3000                                 | 1000 < c ≤ 2000                               |  |  |  |  |  |  |  |
| Agua que puede ser usada para plantas<br>tolerantes en suelos permeables con<br>métodos de manejo cuidadosos | 3000 < c ≤ 7500                                 | 2000 < c ≤ 5000                               |  |  |  |  |  |  |  |

# Anteproyecto de Norma Secundaria

Si desea ver los valores límite propuestos para los parámetros incluidos en el Anteproyecto de Norma Secundaria debe hacer clic sobre el botón siguiente ventana:

| nteproyecto de Norma Sec | undaria de o | alidad, Su          | bcuenca d | el Río Cach | apoal     |           |           |           |           |           |           |           |           |           |           |           |           | C X       |
|--------------------------|--------------|---------------------|-----------|-------------|-----------|-----------|-----------|-----------|-----------|-----------|-----------|-----------|-----------|-----------|-----------|-----------|-----------|-----------|
| Parámetro                | Unidad       | Áreas de Vigilancia |           |             |           |           |           |           |           |           |           |           |           |           |           |           |           |           |
|                          |              | CA-10               | CA-20     | CA-30       | CA-40     | CA-50     | CA-60     | CA-70     | PA-10     | CO-10     | LC-10     | CL-10     | CL-20     | ZA-10     | RI-10     | A¥-10     | A¥-20     | A¥-30     |
| Aceites y Grasas         | mg/l         | -                   | 10        | 10          | 10        | 10        | 10        | 10        | -         | 10        | 10        |           | 10        | 10        | 10        | 10        | 10        | 10        |
| Aluminio                 | mg/l         | 5                   | -         | -           | -         | -         | -         | 5         | 5         | 30        | 5         | 5         | 5         | 5         | 5         | 5         | -         | 5         |
| Amonio                   | mg/l         | -                   | 0,5       | 0,5         | 0,5       | 1         | 0,5       | 0,5       |           | 0,5       | 2,5       | •         | 0,5       | -         |           | •         |           | -         |
| Arsénico                 | mg/l         | 0,04                | -         | -           | -         | -         | -         | 0,04      | 0,04      | 0,1       | 0,04      | 0,04      | 0,04      | -         | -         | -         | -         | -         |
| Boro                     | mg/l         | -                   | -         | -           | -         | 0,4       | 0,4       | 0,75      | -         | -         | -         | -         | -         | 0,4       | 0,4       | 0,4       | 0,4       | 0,4       |
| Cadmio                   | mg/l         | 0,01                | -         | -           | -         | -         | -         | 0,01      | -         | 0,01      | 0,01      | -         | 0,01      | -         | -         | -         | -         | -         |
| Cianuro                  | mg/l         | -                   | 0,01      | -           | -         | -         | -         | 0,01      | -         | 0,01      | 0,01      | -         | 0,01      | 0,01      | -         | -         | -         | -         |
| Cloruro                  | mg/l         | 80                  | -         |             | -         | -         | -         | 80        | •         | 80        | 80        |           | 80        | 80        | -         | -         | 80        | -         |
| Cobre                    | mg/l         | 1                   | -         | 6           | -         | -         | -         | 1         | 0,2       | 10        | 1         | 0,2       | 0,2       | 0,2       | 0,2       | 0,2       | 0,2       | -         |
| Coliformes Fecales       | NMP/100ml    | -                   |           |             | 2000      | 2000      | 2000      | 2000      |           | 2000      | 2000      | 1000      | 2000      | 2000      | 2000      | 2000      | 2000      | 2000      |
| Coliformes Totales       | NMP/100ml    | -                   | -         | -           | 2000      | 5000      | 10000     | 10000     | -         | -         | 10000     | 2000      | 10000     | -         | -         | -         | -         | -         |
| Couctividad Electrica    | uS/cm        | 600                 | 600       | 600         | 600       | 600       | 600       | 600       | 600       | 1500      | 600       | 100       | 750       | 600       | 600       | 600       | 600       | 600       |
| Cromo                    | mg/l         | 0,04                | -         | -           | 0,02      | -         | -         | 0,04      | -         | 0,04      | 0,04      | -         | 0,04      | 0,04      | -         | -         | -         | -         |
| DBO5                     | mg/l         | 5                   | 20        | 5           | 5         | 10        | 10        | 5         | 5         | 10        | 20        |           | 10        | 5         | 10        | 10        | 10        | 10        |
| Detergentes (SAAM)       | mg/l         | 0,16                | 0,2       | 0,16        | 0,16      | 0,16      | 0,16      | 0,16      | -         | 0,16      | 0,2       | -         | 0,16      | 0,16      | 0,5       | 0,16      | 0,16      | 0,2       |
| Fluoruro                 | mg/l         | -                   | 0,8       | -           | -         | -         | -         | 0,8       |           | 0,8       | 0,8       |           | 0,8       | -         | -         |           |           | -         |
| Hierro                   | mg/l         | 5                   | -         | 20          | 10        | 10        | 5         | 5         | 5         | 50        | 10        | -         | 5         | 5         | 5         | 5         | 5         | -         |
| Manganeso                | mg/l         | 0,48                | 0,2       | 0,61        | -         | -         | -         | 0,29      | 0,2       | 2         | 0,41      | 0,05      | 0,28      | 0,2       | 0,2       | 2         | 0,02      | 0,02      |
| Molibdeno                | mg/l         | 0,15                | 0,15      | 0,5         | 0,15      | 0,15      | 0,15      | 0,15      | 0,15      | 0,5       | 0,15      | 0,15      | 0,15      | -         | -         | -         | -         | -         |
| Niquel                   | mg/l         | 0,042               | -         | -           | -         | -         | -         | 0,042     | -         | 0,042     | 0,042     |           | 0,042     | 0,042     | 0,042     | 0,042     | -         | 0,042     |
| Nitritos                 | mg/l         | -                   | 0,05      | 0,05        | 0,05      | 0,05      | 0,05      | 0,05      | -         | 0,05      | 0,2       | -         | 0,05      | 0,06      | 0,08      | 0,06      | 0,07      | 0,06      |
| Oxigeno Disuelto         | mg/l         | 7,5                 | 7,5       | 7,5         | 7,5       | 7,5       | 7,5       | 7,5       | -         | 7,5       | 5         | 7,5       | 7,5       | 7,5       | 7,5       | 7,5       | 7,5       | 7,5       |
| pH                       | unidad       | 6,5 - 8,5           | 6,5 - 8,5 | 6,5 - 8,5   | 6,5 - 8,5 | 6,5 - 8,5 | 6,5 - 8,5 | 6,5 - 8,5 | 6,5 - 8,5 | 6,5 - 8,5 | 6,5 - 8,5 | 6,5 - 8,5 | 6,5 - 8,5 | 6,5 - 8,5 | 6,5 - 8,5 | 6,5 - 8,5 | 6,5 - 8,5 | 6,5 - 8,5 |
| Plomo                    | mg/l         | 0,01                | -         | 0,2         | -         | -         | -         | 0,02      | 0,02      | 0,2       | 0,02      | 0,01      | 0,02      | 0,01      | 0,01      | 0,01      | 0,01      | 0,01      |
| Selenio                  | mg/l         | 0,004               | -         | -           | -         | -         | -         | 0,004     | -         | 0,004     | 0,004     | 0,004     | 0,004     | -         | -         | -         | -         | -         |
| Solidos Disueltos        | mg/l         | 400                 | 400       | 1000        | 400       | 400       | 400       | 400       | 400       | 1000      | 400       | -         | 400       | 400       | 400       | 400       | 400       | 400       |
| Solidos Suspeidos        | mg/l         | 316                 | 438       | 767         | 529       | 640       | 452       | 454       | 132       | 1592      | 1392      |           | 104       | 50        | 380       | 50        | 80        | 50        |
| Sulfato                  | mg/l         | 150                 | -         | 500         | -         | -         | -         | 150       | 120       | 500       | 150       | 20        | 120       | 120       | 120       | 120       | 120       | 120       |
| Zinc                     | ma/l         | 0.12                |           | 1           |           | -         | -         | 0.1       |           | 1         | 1.12      | 0.1       | 0.1       | -         |           |           |           | -         |

# Anexos

### Estaciones de Monitoreo

| Cauco               | Área de    | Limitos Áreas de Vigilancia                             | Coordenadas UTM |         |  |
|---------------------|------------|---------------------------------------------------------|-----------------|---------|--|
| Cauce               | Vigilancia | Liffites Areas de Vignancia                             | Este            | Norte   |  |
|                     | CA10       | Desde: Naciente Río Cachapoal                           | 397496          | 6196004 |  |
|                     |            | Hasta: Confluencia Río Pangal                           | 363519          | 6210854 |  |
|                     | CA20       | Desde: Confluencia Río Pangal                           | 363519          | 6210854 |  |
| Rio<br>Cachapoal    |            | Hasta: Confluencia Río Coya                             | 359003          | 6213840 |  |
|                     | CA30       | Desde: Confluencia Río Coya                             | 359003          | 6213840 |  |
|                     |            | Hasta: Confluencia Estero Los Leones                    | 342314          | 6212278 |  |
|                     | CA40       | Desde: Confluencia Estero Los Leones                    | 342314          | 6212278 |  |
|                     |            | Hasta: Confluencia Estero La Cadena                     | 330165          | 6215166 |  |
|                     | CA50       | Desde: Confluencia Estero La Cadena                     | 330165          | 6215166 |  |
|                     |            | Hasta: Confluencia Estero Idahue                        | 302577          | 6196217 |  |
|                     | CA60       | Desde: Confluencia Estero Idahue                        | 302577          | 6196217 |  |
|                     |            | Hasta: Confluencia Río Claro (Rengo)                    | 304395          | 6191382 |  |
|                     | CA70       | Desde: Confluencia Río Claro (Rengo)                    | 304395          | 6191382 |  |
|                     |            | Hasta: Entrada Embalse Rapel                            | 281871          | 6104849 |  |
| Río Pangal          | PA10       | Desde: Naciente Río Pangal                              | 383008          | 6212039 |  |
|                     |            | Hasta: Confluencia Río Cachapoal                        | 363519          | 6210854 |  |
| Río Coya            | CO10       | Desde: Naciente Río Coya                                | 376541          | 6235014 |  |
|                     |            | Hasta: Confluencia Río Cachapoal                        | 359003          | 6213840 |  |
| Estero La<br>Cadena | LC10       | Desde: Confluencia Estero Machali y Estero Las Delicias | 342130          | 6224339 |  |
|                     |            | Hasta: Confluencia Río Cachapoal                        | 330165          | 6215166 |  |
|                     | CL10       | Desde: Naciente Río Claro                               | 357011          | 6175854 |  |
|                     |            | Hasta: Puente Chanqueahue                               | 333863          | 6191106 |  |
| Río Claro           | CL20       | Desde: Puente Chanqueahue                               | 333863          | 6191106 |  |
| de Rengo            |            | Hasta: Confluencia Río Cachapoal                        | 304395          | 6191382 |  |
|                     | CLEV       | Desde: Localidad de Popeta                              | -               | -       |  |
|                     |            | Hasta: Sector La Isla en Rengo                          | -               | -       |  |
| Estero              | 7410       | Desde: Puente Las Truchas                               | 319180          | 6185210 |  |
| Zamorano            | ZAIU       | Hasta: Confluencia Río Cachapoal                        | 299570          | 6189950 |  |
|                     | RI10       | Desde: Naciente Estero Rigolemu                         | 340828          | 6173316 |  |
| Estero<br>Rigolemu  |            | Hasta: Confluencia Estero Zamorano                      | 319192          | 6185268 |  |
|                     | RIEV       | Desde: Naciente estero Rigolemu                         | -               | -       |  |
|                     |            | Hasta: Localidad de Pelequen                            | -               | -       |  |
| Estero<br>Antivero  | AV10       | Desde: Naciente Estero Antivero                         | 346649          | 6173735 |  |
|                     |            | Hasta: Puente Antivero, Ruta 5 Sur                      | 319223          | 6170367 |  |
|                     | AV20       | Desde: Puente Antivero, Ruta 5 Sur                      | 319223          | 6170367 |  |
|                     |            | Hasta: Puente Ruta I-90-H                               | 319133          | 6179158 |  |
|                     | AV30       | Desde: Puente Ruta I-90-H                               | 319133          | 6179158 |  |
|                     |            | Hasta: Confluencia Estero Zamorano                      | 319152          | 6185236 |  |

# Parámetros Monitoreados

| Parámetro                   | Unidad       | Abreviación |
|-----------------------------|--------------|-------------|
| Coliformes Fecales          | [NMP/100 ml] | CF          |
| Coliformes Totales          | [NMP/100 ml] | СТ          |
| Aceite y Grasas             | [mg/L]       | AyG         |
| Aluminio                    | [mg/L]       | Âl          |
| Aluminio disuelto           | [mg/L]       | Al dis.     |
| Amonio                      | [mg/L]       | NH4         |
| Arsénico                    | [mg/L]       | As          |
| Arsénico disuelto           | [mg/L]       | As dis.     |
| Boro                        | [mg/L]       | В           |
| Boro disuelto               | [mg/L]       | B dis.      |
| Cadmio                      | [mg/L]       | Cd          |
| Cadmio disuelto             | [mg/L]       | Cd dis.     |
| Cianuro                     | [mg/L]       | CN          |
| Cloruro                     | [mg/L]       | Cloruro     |
| Cobre                       | [mg/L]       | Cu          |
| Cobre disuelto              | [mg/L]       | Cu dis.     |
| Conductividad (25°c)        | [uS/cm]      | Cond .elect |
| Cromo disuelto              | [mg/L]       | Cr dis.     |
| Cromo                       | [mg/L]       | Cr          |
| Demanda Bioquímica de O     | [mg/L]       | DBO5        |
| Detergente                  | [mg/L]       | Deterg.     |
| Estaño                      | [mg/L]       | Sn          |
| Estaño disuelto             | [mg/L]       | Sn dis.     |
| Fluoruros                   | [mg/L]       | Fluoruro    |
| Hidrocarburos fijos         | [mg/L]       | HCF         |
| Hidrocarburos volátiles     | [mg/L]       | HCV         |
| Hierro                      | [mg/L]       | Fe          |
| Hierro disuelto             | [mg/L]       | Fe dis.     |
| Manganeso                   | [mg/L]       | Mn          |
| Manganeso disuelto          | [mg/L]       | Mn dis.     |
| Mercurio                    | [mg/L]       | Hg          |
| Mercurio disuelto           | [mg/L]       | Hg dis.     |
| Molibdeno                   | [mg/L]       | Мо          |
| Molibdeno disuelto          | [mg/L]       | Mo dis.     |
| Níquel                      | [mg/L]       | Ni          |
| Níquel disuelto             | [mg/L]       | Ni dis.     |
| Nitritos                    | [mg/L]       | Nitritos    |
| Oxígeno disuelto            | [mg/L]       | O dis.      |
| Razón de Absorción de Sodio | [%]          | RAS         |
| Plomo                       | [mg/L]       | Pb          |
| Plomo disuelto              | [mg/L]       | Pb dis.     |
| Sólidos Disueltos Totales   | [mg/L]       | SDT         |
| Solidos Suspendidos Totales | [mg/L]       | SSI         |
| Selenio                     | [mg/L]       | Se          |
| Selenio disuelto            | [mg/L]       | Se dis.     |
| SO4                         | [mg/L]       | Sulfatos    |
| Sulfuros                    | [mg/L]       | Sulfuros    |
|                             | [mg/L]       | <u>∠n</u>   |
|                             | [mg/L]       | ∠n dis.     |
|                             |              |             |
| i emperatura                |              |             |
|                             | [mg/L]       | P tot.      |
| Nitrogeno total             | [mg/L]       | N tot.      |